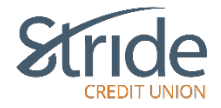

## **Setting Up Your Account**

Signing up for MemberDirect Online Banking is easy: contact your Financial Experience Officer or visit your local Stride Credit Union branch and request access to MemberDirect Online Banking. You will be given a temporary Access Code (PAC) which you'll be prompted to change to a strong password upon first log-in.

### Signing In – First Time

- 1. **Log-in to Online Banking** from our website home page using your desktop <u>https://www.stridecu.ca</u>
- 2. Click the **LOGIN** link at the top right-hand of the website.

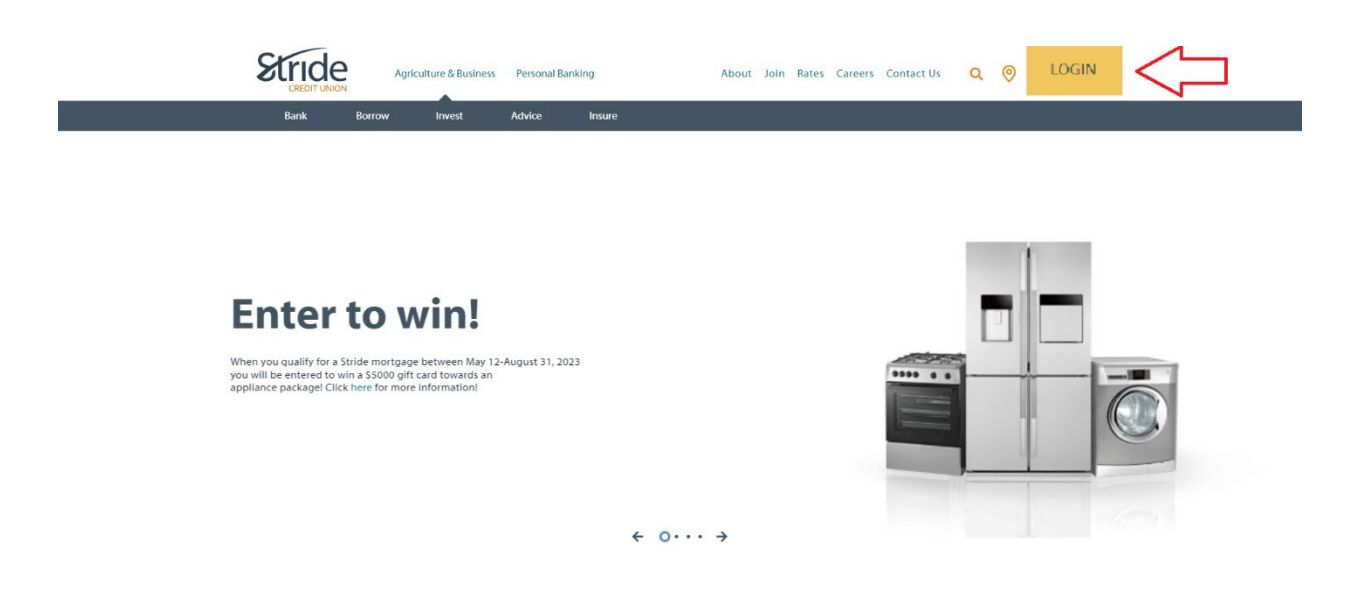

- 3. In the Log-In ID box, enter your **PAN (Personal Access Number**) the 19-digit debit card or the 16-digit access number provided when you opened your account).
- 4. In the Passcode box, enter your temporary password (PAC).

Tip - Select 'Remember Me' if you'd like your desktop to save your log-in ID. You will then name your log-in. This works great if you have multiple log-ins or have multiple people on one computer.

Reminder: You will always have to enter your PAC by selecting 'Remember Me.'

Leave 'Remember Me 'unselected if you want to enter your ID & PAC each log-in.

\*\*If your PAC automatically populates after set-up, Auto-Complete within your Internet browser or a third-party password keeper program has been turned on. This can be edited through your Internet Browser or your password keeper app\*\*

|                     | Scride       |      |
|---------------------|--------------|------|
|                     | CREDIT UNION |      |
|                     |              |      |
| Login ID            |              |      |
| 6294512002000164731 |              |      |
| Passcode            | Show Pass    | scod |
|                     |              |      |
| Remember Me         |              |      |
|                     | LOGIN        |      |
|                     |              |      |

5. You will then be prompted to **set up a new strong password (PAC)**. It is important to have a strong password for security reasons.

Tip - Use 'Show Passcode' to confirm PACs match.

| PASSCODE CHANGE         Please enter your new passcode (PAC).         Your new PAC must be 9-30 characters and must contain 1 upper case alpha, 1 lower case alpha, 1 numeric value and special characters are: ?:, #()'/@S1         NoTE: You cannot reuse your previous 10 passwords.         New passcode                                                               | SSCODE CHANGE<br>the enter your new passcode (PAC).<br>If new PAC must be 9-30 characters and must contain 1 upper case alpha, 1 lower case alpha, 1 numeric value and 1<br>cial character. Valid special characters are: ?:, #()'/@S!!<br>TE: You cannot reuse your previous 10 passwords.<br>(passcode<br>                                               |                                                                                                    |                 |  |  |  |  |  |  |
|----------------------------------------------------------------------------------------------------|----------------------------------------------------------------------------------------------------|----------------------------------------------------------------------------------------------------|-----------------|--|--|--|--|--|--|
| Please enter your new passcode (PAC).         Your new PAC must be 9-30 characters and must contain 1 upper case alpha, 1 lower case alpha, 1 numeric value and special character. Valid special characters are: ?:# ()'/@\$1         NOTE: You cannot reuse your previous 10 passwords.         New passcode            Re-enter new passcode                             | SSCODE CHANGE  see enter your new passcode (PAC). r new PAC must be 9-30 characters and must contain 1 upper case alpha, 1 lower case alpha, 1 numeric value and 1 clai character. Valid special characters are: ?:, # ()'/@\$!! TE: You cannot reuse your previous 10 passwords.  r passcode  passcode  ster new passcode                                 | Sride                                                                                                    |                 |  |  |  |  |  |  |
| PASSCODE CHANGE         Please enter your new passcode (PAC).         Your new PAC must be 9-30 characters and must contain 1 upper case alpha, 1 lower case alpha, 1 numeric value and special character. Valid special characters are: ?:, #()'/@\$1.         NOTE: You cannot reuse your previous 10 passwords.         New passcode            Re-enter new passcode   | SSCODE CHANGE<br>see enter your new passcode (PAC).<br>r new PAC must be 9-30 characters and must contain 1 upper case alpha, 1 lower case alpha, 1 numeric value and 1<br>r lai character. Valid special characters are: ?:, # () '/ @ \$!.<br>TE: You cannot reuse your previous 10 passwords.<br>r passcode<br><br>t passcode<br><br>enter new passcode |                                                                                                    |                 |  |  |  |  |  |  |
| PASSCODE CHANGE         Please enter your new passcode (PAC).         Your new PAC must be 9-30 characters and must contain 1 upper case alpha, 1 lower case alpha, 1 numeric value and special character. Valid special characters are: ?:# () ' / @ \$1         NOTE: You cannot reuse your previous 10 passwords.         New passcode            Re-enter new passcode | SSCODE CHANGE  see enter your new passcode (PAC). r new PAC must be 9-30 characters and must contain 1 upper case alpha, 1 lower case alpha, 1 numeric value and 1 cial characters are: ?:-, # ()'/@\$!!  TE: You cannot reuse your previous 10 passwords.  r passcode  r passcode  muter new passcode                                                     |                                                                                                    | CREDIT UNION    |  |  |  |  |  |  |
| PASSCODE CHANGE         Please enter your new passcode (PAC).         Your new PAC must be 9-30 characters and must contain 1 upper case alpha, 1 lower case alpha, 1 numeric value and special character. Valid special characters are: ?:, #()'/@\$!         NOTE: You cannot reuse your previous 10 passwords.         New passcode            Re-enter new passcode    | SSCODE CHANGE<br>ase enter your new passcode (PAC).<br>r new PAC must be 9-30 characters and must contain 1 upper case alpha, 1 lower case alpha, 1 numeric value and 1<br>cial character. Valid special characters are: ?:, # () '/ @ \$1<br>Te: You cannot reuse your previous 10 passwords.<br>r passcode<br><br>r passcode<br><br>enter new passcode   |                                                                                                    |                 |  |  |  |  |  |  |
| PASSCODE CHANGE         Please enter your new passcode (PAC).         Your new PAC must be 9-30 characters and must contain 1 upper case alpha, 1 lower case alpha, 1 numeric value and special characters are: ?:, # ()'/@\$!         NOTE: You cannot reuse your previous 10 passwords.         New passcode                                                             | SSCODE CHANGE<br>ase enter your new passcode (PAC).<br>r new PAC must be 9-30 characters and must contain 1 upper case alpha, 1 lower case alpha, 1 numeric value and 1<br>cial characters are: ?:-, # ()'/@S!!<br>TE: You cannot reuse your previous 10 passwords.<br>r passcode<br><br>r passcode<br>enter new passcode                                  |                                                                                                    |                 |  |  |  |  |  |  |
| Please enter your new passcode (PAC).<br>Your new PAC must be 9-30 characters and must contain 1 upper case alpha, 1 lower case alpha, 1 numeric value and<br>special character. Valid special characters are: ?:, # ()'/@\$!!<br>NOTE: You cannot reuse your previous 10 passwords.<br>New passcode<br><br>Re-enter new passcode<br>                                      | ase enter your new passcode (PAC).<br>r new PAC must be 9-30 characters and must contain 1 upper case alpha, 1 lower case alpha, 1 numeric value and 1<br>cial characters (1, ., # () / @ S!<br>TE: You cannot reuse your previous 10 passwords.<br>r passcode<br>                                                                                         | PASSCODE CHANGE                                                                                                    |                 |  |  |  |  |  |  |
| Tour new rAc must be y-su characters and must contain 1 upper case alpha, 1 lower case alpha, 1 numeric value and special characters are: ?:-, # () / / @ \$! NOTE: You cannot reuse your previous 10 passwords.  New passcode  Re-enter new passcode  Re-enter new passcode                                                                                               | I new rac must be 3-su characters and must contain 1 upper case aipha, 1 lower case aipha, 1 numeric value and 1<br>cial characters are ?:, #()'/@S!<br>FE: You cannot reuse your previous 10 passwords.<br>I passcode<br>I passcode<br>Inter new passcode<br>Inter new passcode                                                                           | Please enter your new passcode (PAC).                                                                                                    |                 |  |  |  |  |  |  |
| NOTE: You cannot reuse your previous 10 passwords.          New passcode       Image: Show Passcode                                                                                                    | r passcode Show Passcode                                                                                                    | Your new PAC must be 9-30 characters and must contain 1 upper case alpha, 1 lower case alpha, 1 numeric value and 1 special characters are: $?:, #()' / \otimes $ ! |                 |  |  |  |  |  |  |
| New passcode Show Passco                                                                                                    | r passcode  Show Passcode  meter new passcode                                                                                                    | NOTE: You cannot reuse your previous 10 passwords.                                                                                                    |                 |  |  |  |  |  |  |
| Re-enter new passcode                                                                                                    | enter new passcode                                                                                                    | Note: Tou cannot reuse your previous to                                                                                                    |                 |  |  |  |  |  |  |
| Re-enter new passcode                                                                                                    | enter new passcode                                                                                                    | New passcode                                                                                                    | Show Passcode   |  |  |  |  |  |  |
| Re-enter new passoode                                                                                                    | enter new passcode                                                                                                    | New passcode                                                                                                    | Show Passcode   |  |  |  |  |  |  |
|                                                                                                    |                                                                                                    | New passcode                                                                                                    | Show Passcode   |  |  |  |  |  |  |
|                                                                                                    |                                                                                                    | New passcode                                                                                                    | Show Passcode   |  |  |  |  |  |  |
|                                                                                                    |                                                                                                    | New passcode                                                                                                    | Show Passcode   |  |  |  |  |  |  |
|                                                                                                    |                                                                                                    | New passcode<br>                                                                                                    | Show Passcode   |  |  |  |  |  |  |
| CHANGE PASSCODE                                                                                                    | CHANGE PASSCODE                                                                                                    | New passcode<br>                                                                                                    | Show Passcode ● |  |  |  |  |  |  |

### **Requirements for creating a strong password:**

No fewer than 9 and no more than 30 characters that includes an upper-case letter, a lower-case letter, a number and an acceptable special character @ # \$ - | !

Keep your password confidential at all times.

6. After the new strong PAC is set up, you will be prompted to Enable 2 Step Verification (2SV). 2-Step Verification adds an extra layer of protection to your account. To enable it, please enter your mobile phone number or email and we'll send you a verification code. Tip - It is more secure to use SMS, using an email address may decrease your online security\*\*

Tip - Phone numbers can be entered in 10-digit format (604 555 1234) for Canada/US numbers or international format (+44 7911 123456)\*\*

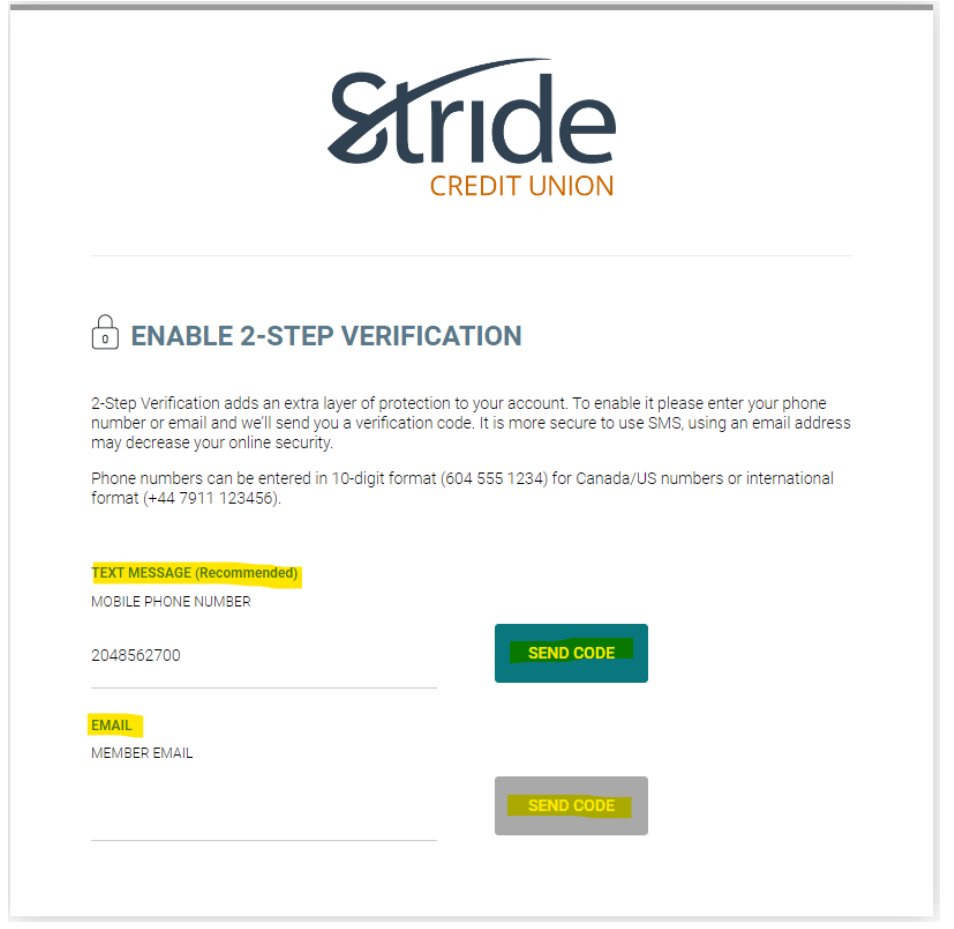

7. Once your code is received, you can now Enter Your Verification Code If you don't receive that code, confirm the phone number/email address provided by selecting the 'Change the Number' link. If this is accurate, you can select 'We can send a new verification code.'

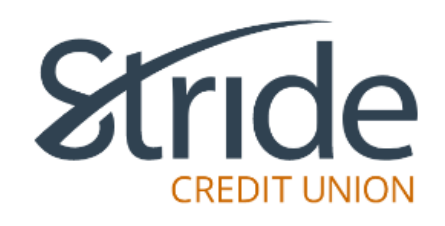

# **ENTER YOUR VERIFICATION CODE**

To complete 2-Step Verification please enter the verification code that was sent to phone number 2048702549.

If this number is incorrect you can change the number.

ENTER VERIFICATION CODE

846999

Didn't receive a code? We can send a new verification code

CONTINUE

8. Once the **Verification Code** has been entered, you will be prompted with 'Enrollment Complete.' Please select Continue again.

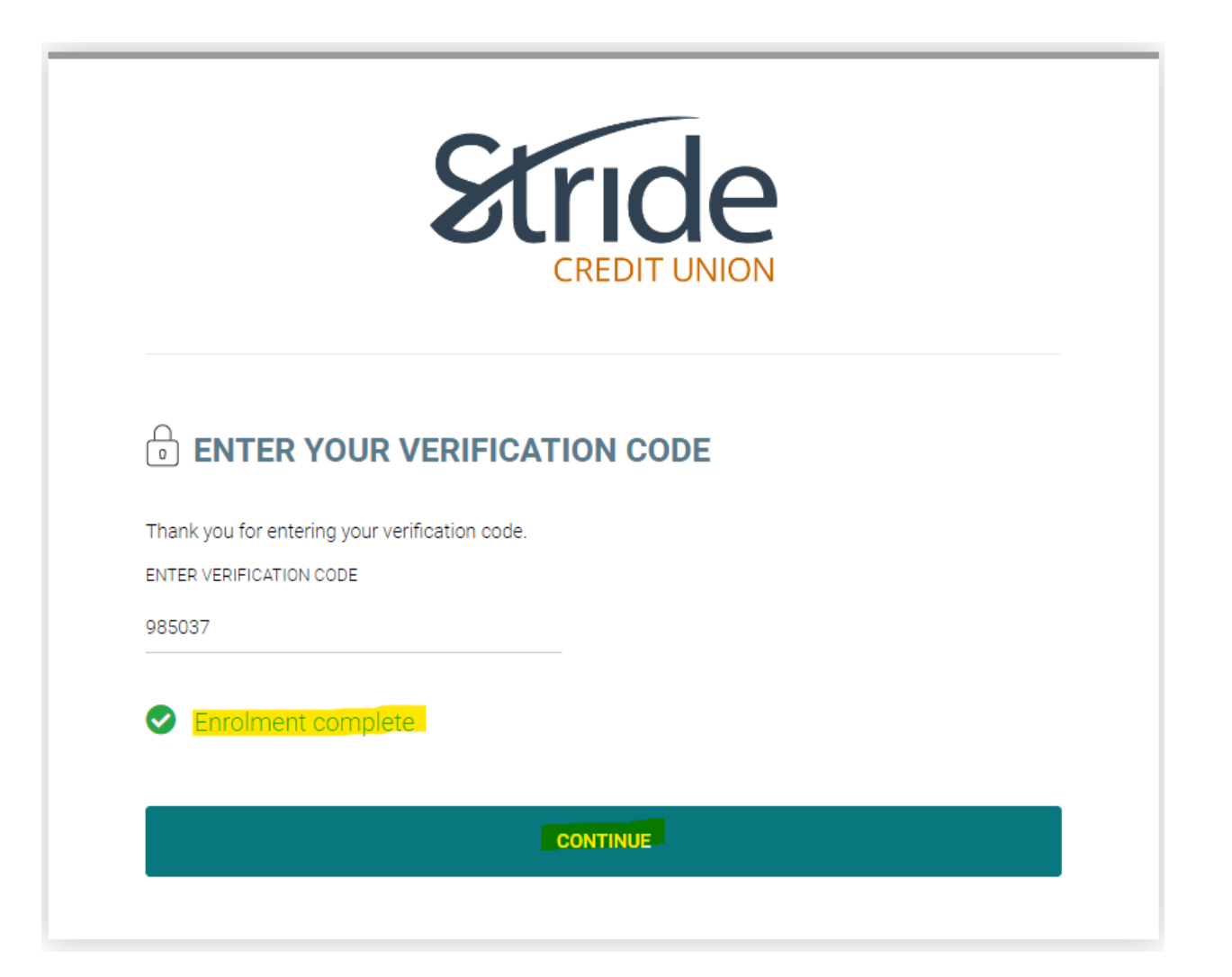

Here is what your desktop should look like upon first log-in, the Account Summary page! We have now successfully completed our first log-in to MemberDirect.

| Stric                 |                                                                     |                    | C<br>Last Login: Mon. Ju | 500d Morning. Stride 🌲 LOG OUT (+<br>h 19. 2023. 11:57 AM. COT                  |
|-----------------------|---------------------------------------------------------------------|--------------------|--------------------------|---------------------------------------------------------------------------------|
| My Accounts           | Online Banking > My Accounts Account Summary                        |                    |                          | Ø                                                                               |
| Payments<br>Ttausfers | Login ID: 6294512002000164731<br>Membership 1720064<br>Account Name | 1<br>Balance       | Actions                  | cheduled Bill Payments > You currently do not have any Bill Payments Scheduled. |
| Account Services      | Regular Chequing 00101<br>Plan 24 00202                             | \$19.85<br>\$20.00 | I S                      | cheduled Transfers ><br>You currently do not have any Transfers<br>Scheduled.   |
| Profile and Settings  |                                                                     |                    |                          |                                                                                 |
| Privacy Policy O      | nine Security<br>vesta Find Brai                                    | nch/ATM            | Conne                    | ct with Us                                                                      |

From the Account Summary page, if you select the three dots under Actions, you have the following options:

- View Account Activity
- Transfer Money (between accounts / Member 2 Member)
- Pay Bills
- Send e-Transfer
- Rename Account

TIP – Rename Account – Limit of 28 alpha-numeric characters. No symbols allowed.

## **Requirements for creating a strong password:**

No fewer than 9 and no more than 30 characters that includes an upper-case letter, a lower-case letter, a number and an acceptable special character @ # \$ - | !

Keep your password confidential at all times.